4) その他事項

- 1. ブラウザ IE では、閲覧は出来ますが、更新は出来ませんので、ブラウザ Edge か chrome で 使用してください。
- いいねマークを設定すると全ての投稿ページに適用されます。
   非表示にするには、下記の CSS をいいねマークを設定したくないページの「カスタム CSS」欄に 貼り付けてください。

/\* いいねマーク4種類とも非表示 \*/

.wpulike-default,.wpulike-heart,.wpulike-robeen,.wpulike-animated-heart{display: none;}

3. 記事の途中でもいいねマークを表示できる。下記のショートコードを編集に挿入する。

## ①ビジュアルでの編集の場合

## [wp\_ulike]記事がよければ「いいね!マーク」のクリックをお願いします

## ②テキストでの編集

<!-- ここにいいねマークを入れます start -->

<code class=" language-php">
<span class="token php language-php"><span class="token single-quoted-string
string">[wp\_ulike]</span></span></code><strong><span style="color: #ff0000;">
記事がよければ「いいね!マーク」のクリックをお願いします</span></strong>
<!-- ここにいいねマークを入れます end -->

4. いいね!マークのカウントについて

初期設定では IP アドレスで判断し、1 人につき 1 度だけいいねボタンが押せるようになっています。 この他に cookie で判断する場合、IP アドレスと cookie 両方で判断する場合ができます。 また「No Limit」を選択すると、1 人の人が何度でもいいねボタンを押せるようになります。